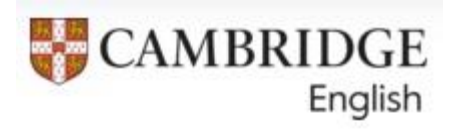

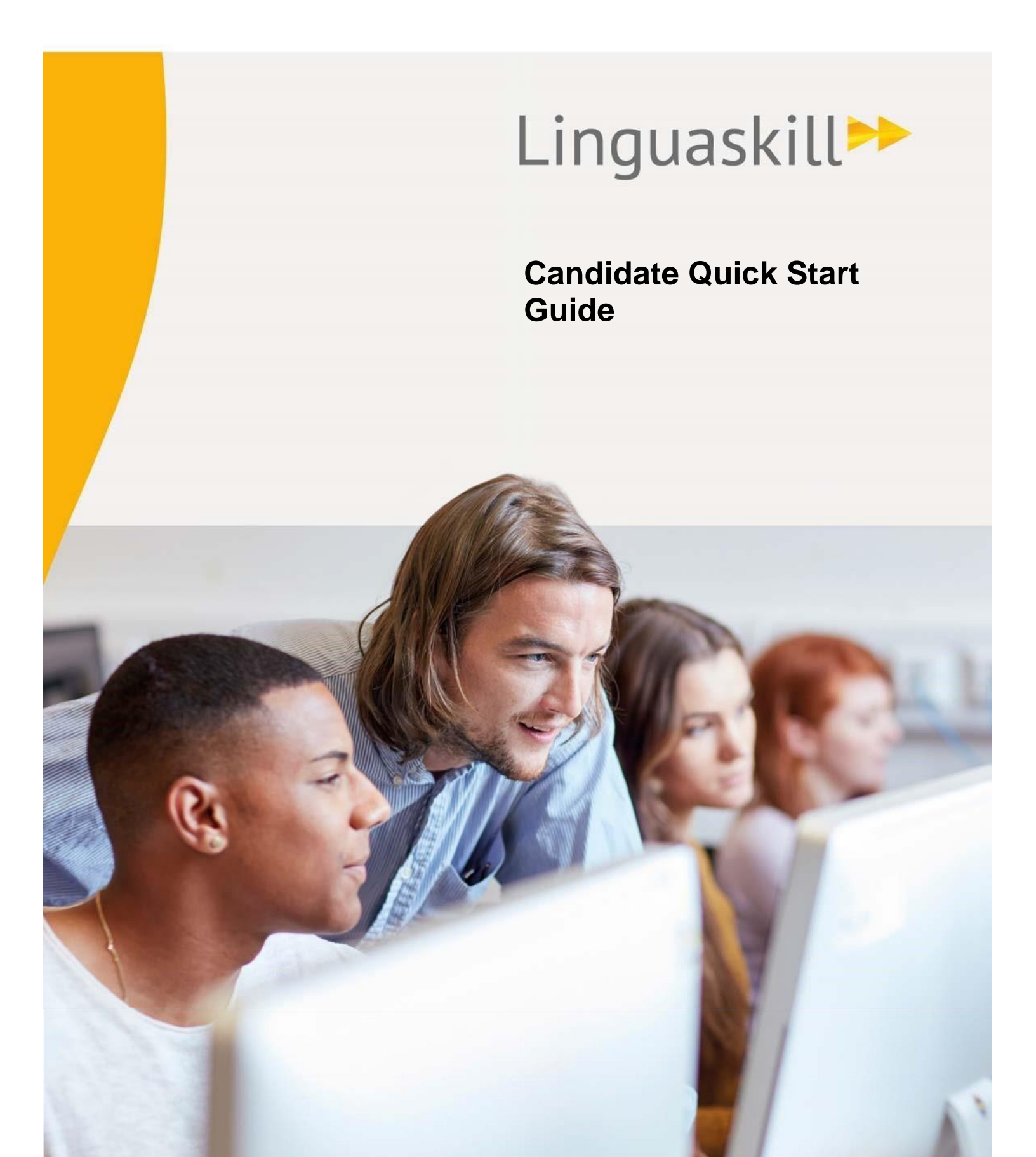

## Table of Contents

| 1.0 | Introduction                              | 3  |
|-----|-------------------------------------------|----|
| 2.0 | Technical and Hardware Requirements       | 3  |
| 3.0 | Internet Connection and Bandwidth         | 4  |
| 4.0 | Before the Test                           | 4  |
| 5.0 | Starting and Running and Linguaskill Test | 5  |
| 6.0 | How to correctly close a Linguaskill test | 8  |
| 7.0 | Support                                   | 10 |

#### 1.0 Introduction

This is a quick start guide for those preparing for a Linguaskill test.

#### **Technical and Hardware Requirements** 2.0

| Component                        | Minimum Specification                                                                                                    |
|----------------------------------|----------------------------------------------------------------------------------------------------|
| Processor                        | Pentium III 800 MHz or equivalent                                                                                                    |
| RAM                              | 512 MB                                                                                                    |
| Free hard drive space            | 4 GB                                                                                                    |
| Screen resolution                | 1280 x 1024                                                                                                    |
| Operating system                 | Windows 7 or later<br>Apple Macs running MacOS 10.12.6 (Sierra) to 12.1 (Monterrey)<br>Chromebooks running ChromeOS 94+                                                                                                    |
| Internet<br>connection/bandwidth | <ul><li>2 Mbps per candidate</li><li>The minimum bandwidth requirements are for each computer running the test.</li><li>When running multiple tests concurrently on the same internet connection you should ensure this bandwidth is available to each computer.</li><li>If less than 2 Mbps is available for each candidate, the test may take longer to run.</li></ul>                                                                                                    |
| Web Browser                      | <ul> <li>The Speaking Test uses HTML5 and so a compatible browser must be used to run the test</li> <li>Windows: Google Chrome and Mozilla Firefox are compatible and supported browsers.</li> <li>Newer versions of Microsoft Edge (version 93+) are compatible and supported.</li> <li>Microsoft Internet Explorer is not compatible with HTML5 so cannot be used for the Speaking Test.</li> <li>Mac: Google Chrome is compatible and is the supported browser.</li> <li>Chromebooks: Google Chrome is compatible and is the supported browser.</li> </ul> |
| Adobe Reader                     | Latest version (must be able to read PDFs).                                                                                                    |
| Sound Card                       | Yes                                                                                                    |
| Headphones                       | Over-ear and closed back – the earpieces of the headphones should cover the entire ear, preferably with good padding for comfort.                                                                                                    |

| Microphone    | A microphone should be attached to the headset, via a 'boom' (in other<br>words, on the end of a flexible stalk). The microphone should be<br>noise-cancelling (at a minimum, directional), to increase sound pick-up and to<br>minimise noise pollution on the recordings.<br>Please do not allow the use of your computers' built-in microphones, these<br>should be disabled, because they are not of the appropriate type nor of<br>sufficient quality. In addition, in Chrome if a candidate mutes their headset<br>mic, Linguaskill will continue recording if there is more than one mic enabled<br>on the machine. |
|---------------|----------------------------------------------------------------------------------------------------|
| Headphone and | There is no preference on plugs (that is, USB or standard stereo) but please                                                                                                    |
| microphone    | note that the use of USB means that appropriate drivers must be installed                                                                                                    |
| connections   | and confirmed as working before the test day.                                                                                                    |

#### 3.0 Internet Connection and Bandwidth

You must have a reliable network connection, with sufficient internet bandwidth, to enable all users to access the test content at the same time. Ideally, you should have access to upload and download speeds of above 2 Mbps.

#### 4.0 Before the Test

Please follow the steps below to set-up the test:

- Ensure that your PC/Laptop meet the Minimum Technical and Hardware requirements above.
- Run the Technical check to ensure all correctly setup, with the audio playing correctly and the microphone is recording.

To do this go to the URL below and click on Technical Check in the bottom right-hand corner. You do not need to login to Metrica to complete the check.

| https://www.metritests.com/metrica | a/ |
|------------------------------------|----|
|------------------------------------|----|

| Nome | Shop About                                               |       |                                                                          |
|------|----------------------------------------------------------|-------|--------------------------------------------------------------------------|
|      | Welcome to the<br>Cambridge English Test Po              | ortal |                                                                          |
|      | (MIRACODE                                                |       | 106W                                                                     |
|      | If you have an entry code, enter it below.<br>Entry Code | Or    | Username*<br>Helen Rose@Cambridge org                                    |
|      |                                                          |       | Pesseord*                                                                |
|      | OK                                                       |       | Institution 10 🕐                                                         |
|      |                                                          |       | Login Porgotten your personnel?                                          |
|      |                                                          |       |                                                                          |
|      |                                                          |       | Technical Check & Rapostection About us Accessibility Terms & conditions |

#### Addition set-up steps when running in centre

Save a link to the test login page on the Internet Browser on each candidate's PC: https://www.metritests.com/metrica/

Ensure you have the candidate's entry codes or login details ready.

It is recommended that a spare PC and headset are made available.

### 5.0 Starting and Running and Linguaskill Test

When the candidates are ready to start, they need to open a browser and navigate to the following URL: <u>https://www.metritests.com/metrica/</u>

On the Login page, candidates are required to either enter the Entry Code you have provided them, or login using an existing User ID, Password and Institution ID.

| ENTRY CODE                                 |    | LOGIN                           |
|--------------------------------------------|----|---------------------------------|
| If you have an entry code, enter it below. |    | Username*                       |
| Entry Code                                 | Or | Password*                       |
| ок                                         |    | Institution ID 😨                |
|                                            |    | Log in Forgotten your password? |

The first time a candidate logs in, they will need to read and accept the Terms and Conditions.

| Terms and Conditions                                                                                                    |
|----------------------------------------------------------------------------------------------------|
| Yes, I have read and accept the Terms of Use. By checking this box I agree that these terms of use apply to my use of this site. |
| Continue                                                                                                    |

The Home page will display any available tests. Candidates need to click the test they wish to start.

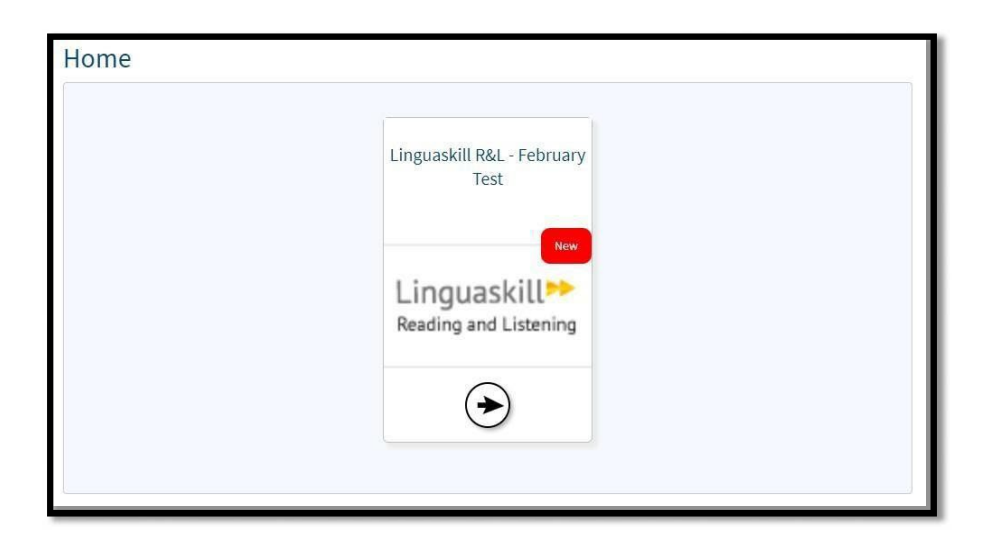

The timeline for that test will then appear. Once they're ready to start the test, they need to click on "Open".

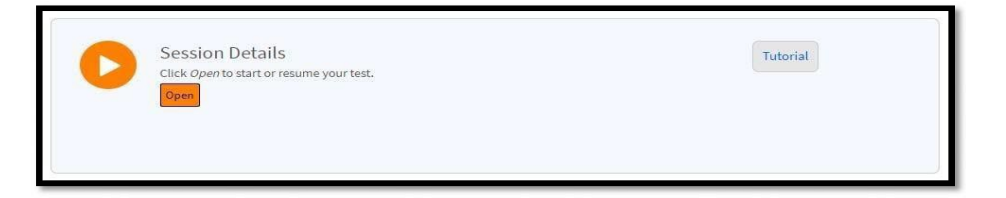

For the Reading and Listening test, the Sound check screen will appear. This gives candidates the chance to check their audio is working before the test begins.

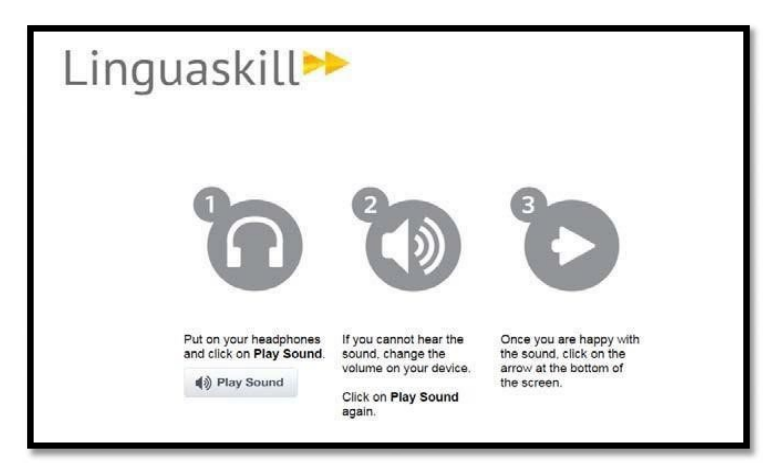

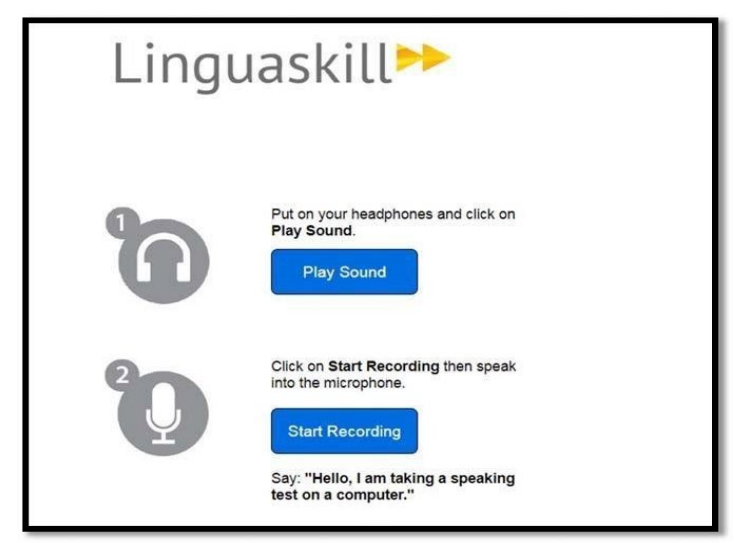

For the Speaking test, the sound and microphone check will appear.

Once the sound check has been completed, candidates can click on the right arrow in the bottom right of the screen to continue.

The introduction to the test component will then display. Once candidates have read it, they need to click on the right arrow in the bottom right-hand corner to continue.

| Linguaskill                                                                                                    |  |
|----------------------------------------------------------------------------------------------------|--|
| This is an adaptive test; as you work through the test the computer checks your answers then chooses suitable tasks to match<br>our level of knowledge. Try to answer as many questions as you can, because you may not get a report if you do not answer<br>nough questions: |  |
| There are two parts to the test: Listening and Reading.                                                                                                    |  |
| n the Listening part of the test, there will be a pause before the audio starts so you can read the question(s). You will hear<br>ach recording twice.                                                                                                    |  |
| Click Arrow in the bottom-right corner of the screen to move through the test.                                                                                                    |  |
| The progress indicator at the bottom of the screen will show you how much of the test you have completed.                                                                                                    |  |
| Now click on the right arrow to continue.                                                                                                    |  |

The Candidate Information Screen will then appear. Candidates must complete the mandatory fields, which are indicated with an asterisk.

Please note, it is vital that candidates enter the same email address each time so that the system can link their accounts and produce a multi-skill Test Report Form.

| Linguaskill                                                                                                    |                                                                     |
|----------------------------------------------------------------------------------------------------|---------------------------------------------------------------------|
| Please answer all the questions.                                                                                                    |                                                                     |
| First Name * Ian                                                                                                    |                                                                     |
| Last Name (Family Name) * Butcher                                                                                                    |                                                                     |
| Gender * Male Female Other                                                                                                    |                                                                     |
| Date of Birth * dd/mm/yyyy                                                                                                    |                                                                     |
| What is your first language? (your mother tongue) *                                                                                                | •                                                                   |
| Where do you come from? (your nationality)                                                                                                    | •                                                                   |
| If you have a second nationality, please specify:<br>(This listing of nationalities implies no view regarding questions of sover                   | vignty or status)                                                   |
| We need your email/mobile (cell) phone number so you can see all the to<br>one log-in. Then we can print TRFs (Test Report Forms) with your result | ests you take on the Cambridge En<br>s from all the tests you take. |
| Email address *                                                                                                    |                                                                     |
| I don't have an email address.                                                                                                    |                                                                     |
| Mobile Phone (Cell) number *                                                                                                    |                                                                     |
| I don't have a mobile phone.                                                                                                    |                                                                     |

Once the candidate has entered their details, they can click Start and the test will then begin.

### 6.0 How to correctly close a Linguaskill test

At the end of the test, you will be presented with this screen.

| 🕃 Contert Player - Google Chrome –                                                                                                    | × |
|----------------------------------------------------------------------------------------------------|---|
| 💈 uatdirect-metrica.cambridgeenglish.org/metrica/player.aspx?ref=UCIVWrVA6UGudXEIWyr4mH0u3O3%2bzcJ0CXgsRP3M2r%2fgdQo3e8dz5ggq9vML8vxilzYplirmirYQN%2biWozLTgFGehGbE |   |
|                                                                                                    |   |
|                                                                                                    |   |
|                                                                                                    |   |
|                                                                                                    |   |
|                                                                                                    |   |
|                                                                                                    |   |
| Your test is now complete.                                                                                                    |   |
| Please help us to keep improving Linguaskill, click here to tell us what you think of the test.                                                                     |   |
| Please close your browser.                                                                                                    |   |
|                                                                                                    |   |
| Close                                                                                                    |   |
|                                                                                                    |   |
|                                                                                                    |   |
|                                                                                                    |   |
|                                                                                                    | _ |

Please click the blue "Close" button.

| Your test is now complete.                                                                      |
|-------------------------------------------------------------------------------------------------|
| Please help us to keep improving Linguaskill, click here to tell us what you think of the test. |
| Please close your browser.                                                                      |
|                                                                                                 |
| Close                                                                                           |
|                                                                                                 |

Note: if you wish to take the candidate survey, you can click on the link before closing.

| Your test is now complete.                                                                      |
|-------------------------------------------------------------------------------------------------|
| Please help us to keep improving Linguaskill, clic there to tell us what you think of the test. |
| Please close your browser.                                                                      |
|                                                                                                 |
| Close                                                                                           |

The survey will open in a separate tab.

Please DO NOT close the test by clicking on the X in the corner of the screen. This will close the browser, but it will not submit your responses:

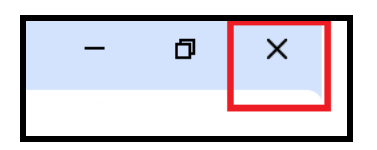

Once the test has been closed correctly, you will be taken to the Timeline page:

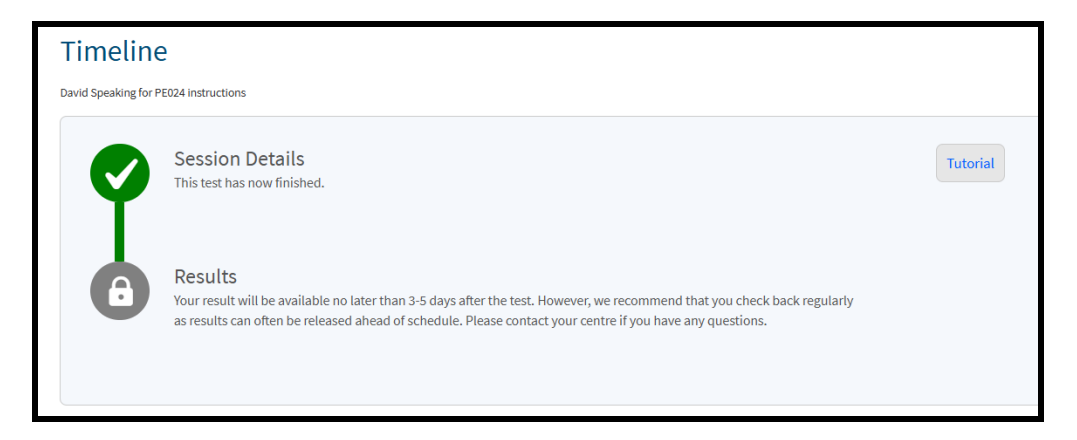

Once the test is completed, the test will update to show "Completed" on the Home page.

| Home |                                                 |  |
|------|-------------------------------------------------|--|
|      | Linguaskill R&L - February<br>Test<br>Completed |  |
|      | Reading and Listening                           |  |

The timeline for the test will also show the test has now finished.

# 7.0 Support

If a problem is encountered during the test, the best action is to log out and then log back into Metrica using the login details. The test should resume at the last saved point.

If you are a candidate completing the test with remote proctoring, please contact the institution that you entered with.

If you are a Linguaskill Agent you can contact us, please always include your Linguaskill centre number and name in the subject line. This will assist with processing and responding to your query.

Please see the Linguaskill support site for articles, documentation and frequently asked questions.